ESPAÑOL

# INTRODUCCIÓN

¡Enhorabuena por tu compra! Con la webcam Hercules estás a punto de abrir las puertas de las comunicaciones multimedia a tus ojos y oídos. Utilizando las funcionalidades innovadoras de la webcam Hercules, deja volar libremente tu imaginación y descubre nuevas formas de comunicar y compartir tus deseos, recuerdos y emociones.

Siguiendo las instrucciones de esta manual podrás instalar la webcam y realizar funciones básicas.

### INFORMACIÓN MÁS DETALLADA

Una vez terminada la instalación de los controladores y el software, puedes acceder a un manual más detallado, en formato PDF, directamente en tu ordenador haciendo clic en **Inicio – Programas (o Todos los programas) – Hercules – [tu\_webcam]** en Windows. Te proporcionaremos toda la información que necesitas para configurar y utilizar la webcam.

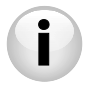

La información proporcionada en esta Guía de inicio rápido puede variar según el modelo de la webcam. Para encontrar las especificaciones, el software proporcionado y su versión, consulta la información del embalaje.

# 1. INSTALACIÓN DE LA WEBCAM

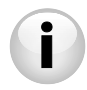

Instala los controladores y el software suministrado **antes** de conectar la webcam, como se indica a continuación.

## 1.1. Ejecución del asistente de instalación de Hercules

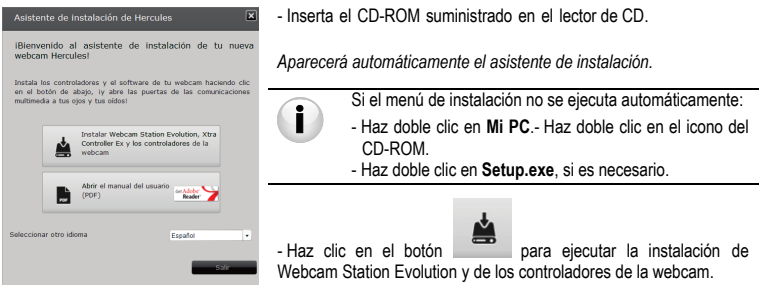

### 1.2. Paso 1: Colocación de la webcam

Puedes fijar la webcam Hercules a tu pantalla LCD (usando el clip de fijación) o colocarla cerca del ordenador, de tal manera que tu cara aparezca en la ventana de visualización. También puedes poner la webcam en cualquier otro lugar, todo lo lejos que permita la longitud del cable.

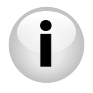

Webcams equipadas con un tornillo de sujeción: Cuando aprietes el tornillo de la webcam, asegúrate de que los componentes que están en contacto con la pantalla ejercen presión sobre el marco de la misma y no sobre el panel. Una presión excesiva podría dañar la pantalla.

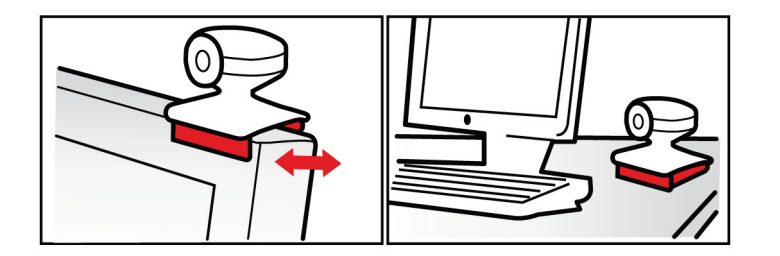

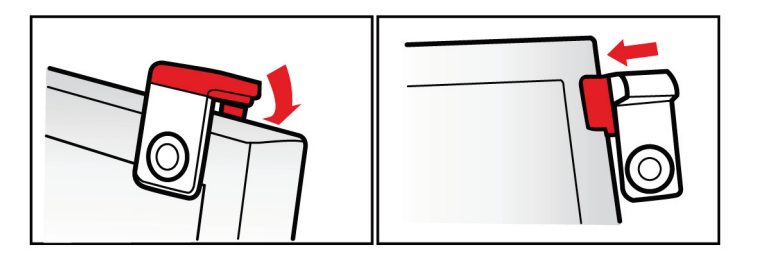

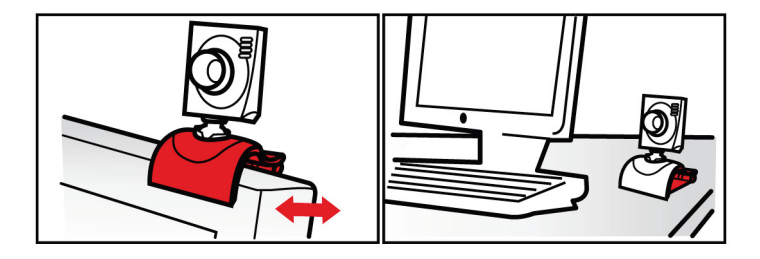

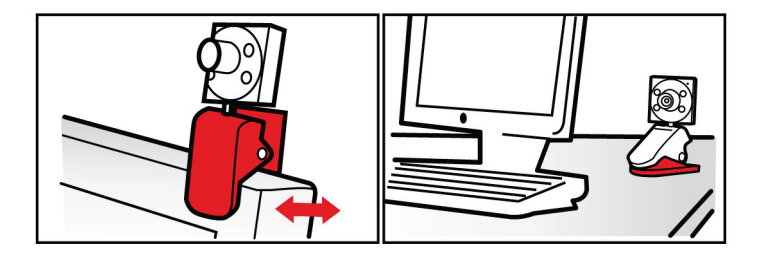

## 1.3. Paso 2: Instalación de los controladores y del software

- Sigue las instrucciones de instalación en pantalla.
- Conecta la webcam a un puerto USB cuando el asistente de instalación te pida que lo hagas.

El asistente detectará automáticamente la webcam y empezará la instalación. Si apareciese la ventana de Windows **Nuevo hardware encontrado**, espera hasta que se cierre.

### 1.4. Paso 3: Prueba de imagen y sonido con Webcam Station Evolution

Empezaremos por verificar que la ventana de visualización muestra la imagen correctamente.

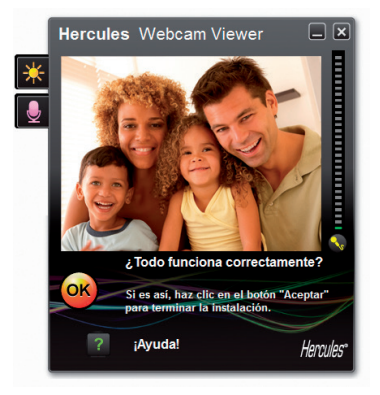

En este ejemplo, la ventana de visualización muestra una imagen de buena calidad.

Webcams no equipadas con una función de autofocus: Para ajustar el enfoque de la imagen obtenida, gira la lente roscada de la cámara en la dirección apropiada hasta que la webcam produzca una imagen nítida y enfocada.

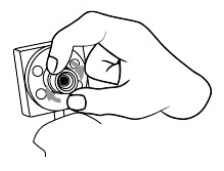

Si con la ventana vacía hay un mensaje de error, haz clic en el botón refrescar: Si la imagen mostrada está **entrecortada**, es probable que el ordenador esté utilizando demasiados recursos: apaga algunas aplicaciones.

Para obtener más información, consulta las FAQ disponibles en el sitio http://ts.hercules.com, en el tema Online Support (Soporte en línea).

Ahora modificaremos los ajustes de imagen y observaremos los cambios en la ventana de visualización.

| Ajustes de vídeo                                     |             |               |            |
|------------------------------------------------------|-------------|---------------|------------|
|                                                      | Manual      |               | Auto       |
| Brillo                                               |             | •             | •          |
| Contraste                                            | -           | 128           | •          |
| Gamma -                                              | -           | 100           | •          |
| Saturación                                           |             | 128           | •          |
| Nitidez                                              | -           | 52            | •          |
| Exposición                                           |             | -6            | ۲          |
| Balance de                                           |             | 2             | ۲          |
| AutoFocus                                            |             | •             | ۲          |
| Modo Blanco y Negro                                  | O Compensa  | ción de retro | luminación |
| Cancelar parpadeo                                    | O Modo espe | ijo           |            |
| Modo iluminación débil                               | Encender    | al LED        |            |
| <ul> <li>Rotación automática<br/>activada</li> </ul> |             |               |            |
| Pred                                                 | sterminado  | Tancelar      | Aceptar    |

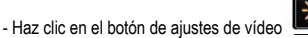

\*

- Prueba los diferentes ajustes (brillo, tono...) para encontrar la calidad de imagen que más te guste.

- Puedes activar y desactivar la función de software que rota automáticamente la imagen según la posición de la webcam.

- Haz clic en **OK**.

Ahora vamos a probar los distintos ajustes de voces.

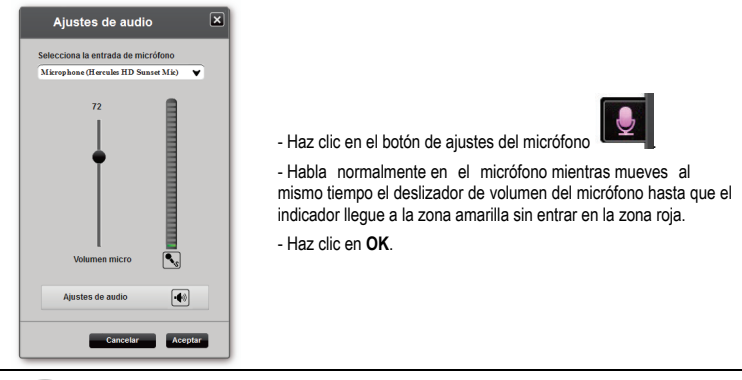

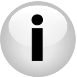

Estos consejos te ayudarán a optimizar la configuración de la webcam. Si necesitases más

información, haz clic en (http://ts.hercules.com).

y consulta las FAQ disponibles en la página web de Hercules

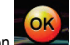

- Haz clic en el botón **está** cuando te parezca que la webcam está funcionando correctamente.

- Sigue las instrucciones finales en pantalla para terminar la instalación de la webcam.

Y ahora, ¿estás preparado para entrar en el mundo de las comunicaciones multimedia? La webcam te ayudará a revelar tus talentos ocultos. ESPAÑOL

## 2. ACQUISIRE FOTO E VIDEO CON LA TUA WEBCAM

¿Está la webcam conectada y funcionando correctamente? Es el momento de utilizarla en condiciones reales y de demostrar tu creatividad grabando secuencias de vídeo muy simples o tomando fotos, mediante una utilidad software desarrollada especialmente por Hercules, **Webcam Station Evolution**\*.

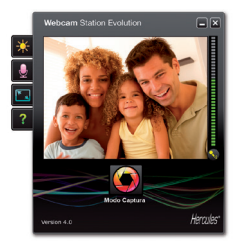

- Ejecuta Webcam Station Evolution haciendo dic en Inicio - Programas (o Todos los programas) - Hercules - Webcam Station Evolution. Note: Xtra Controller EX o Pro\* también se abre en la parte inferior derecha de la pantalla, para permitirte acceder a las funciones avanzadas de la webcam (si quieres tener más información sobre estas funciones, consulta la sección 4 de esta guía y el manual en formato PDF). Si no deseas utilizar esas funciones, puedes ocultar la

ventana haciendo clic en el botón 🛄 situado en la esquina superior derecha.

- En la ventana principal, haz clic en el botón Captura.

\* La versión proporcionada puede variar según los modelos. Xtra Controller EX o Pro no se suministra con algunos modelos.

Se abre una nueva ventana:

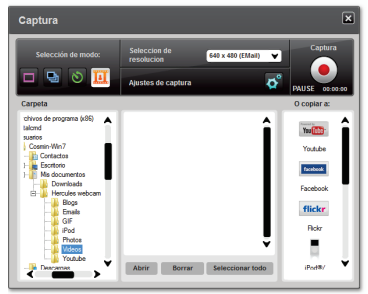

Sigue los pasos que se indican en pantalla:

| 1. Selecciona el modo.                               |                                                                                                    |                                                                                                    |                                                            |
|------------------------------------------------------|----------------------------------------------------------------------------------------------------|----------------------------------------------------------------------------------------------------|------------------------------------------------------------|
| Único disparo                                        | Ráfaga                                                                                                    | Temporizador                                                                                                    | Captura de video                                           |
|                                                      |                                                                                                    |                                                                                                    |                                                            |
| 2. Selecciona la resolución en la lista desplegable. |                                                                                                    |                                                                                                    |                                                            |
| 3. Haz clic en el botón                              | l                                                                                                    | 3. Haz clic en el botón<br>Para <b>detener</b> la grabación, h                                                                                  | para iniciar la grabación.<br>az clic de nuevo en el botón |
| No hay cuenta atrás antes<br>de tomar la foto.       | Se inicia una cuenta atrás<br>de <b>3 segundos</b> , que le da<br>tiempo para posar. A<br>continuación, se toman <b>10</b><br>fotos en sucesión rápida,<br>a un ritmo de <b>3 imágenes</b><br><b>por</b><br>(configuración<br>predeterminada). | Se inicia una cuenta atrás<br>de <b>3 segundo</b> s (de forma<br>predelerminada), que te<br>da tiempo a posar antes de<br>que se torne la foto. | No hay cuenta atrás antes<br>de que empiece la captura.    |

| Único disparo                                                                                                    | Ráfaga                                                                                                    | Temporizador                                                                                                    | Captura de video                                                                                                    |
|----------------------------------------------------------------------------------------------------|----------------------------------------------------------------------------------------------------|----------------------------------------------------------------------------------------------------|----------------------------------------------------------------------------------------------------|
| La imagen se guarda en la<br>ubicación y en el formato<br>(jpeg) seleccionado de<br>forma predeterminada, y<br>se abre la carpeta que<br>contiene las imágenes,<br>proporcionando miniaturas<br>de las fotos. | Las imágenes se guardan<br>en la ubicación y el<br>formato (jpeg)<br>seleccionados de forma<br>predeterminada, yse abre<br>la carpeta que contiene las<br>imágenes, mostrando<br>miniaturas de tus fotos. En<br>este modo, Webcam<br>Station Evolution crea un<br>GIF animado en una<br>subcarpeta "GIF", que se<br>abre automáticamente para<br>mostrarte la animación<br>creada. | La imagen se guarda en la<br>ubicación y el formato<br>(jpeg) seleccionados de<br>forma predeterminada,<br>yse abre la carpeta que<br>contiene las imágenes,<br>mostrando miniaturas de<br>tus fotos. | La secuencia de video se<br>graba en formato .avi (de<br>forma predeterminada),<br>en la ubicación<br>seleccionada, y se abre la<br>carpeta que contiene los<br>videos. |
| Nota: Para modificar los distintos ajustes de captura de vídeo y foto, consulta el manual en PDF de Webcam Station Evolution.                                                                                 |                                                                                                    |                                                                                                    |                                                                                                    |

## 3. COMUNICACIÓN MEDIANTE APLICACIONES DE MENSAJERÍA INSTANTÁNEA USANDO LA WEBCAM

La webcam Hercules ha sido diseñada para funcionar con todas las aplicaciones de mensajería instantánea del mercado, con tal de que el software haya sido configurado para utilizarse con una webcam. Ahora explicaremos los pasos iniciales para configurar las distintas aplicaciones de mensajería, que te permiten comunicarte con tus amigos añadiendo imágenes a las palabras.

Nota: Para conocer más detalles sobre la configuración de tu aplicación de mensajería con una webcam, consulta el capítulo 3.2 de tu manual en PDF.

| En el software <b>Windows® Live</b><br>Messenger 8 o posterior | <ul> <li>Ejecuta el software Windows Live Messenger.</li> <li>Selecciona Herramientas/Configuración de audio y vídeo</li> <li>En la ventana que aparece, haz clic en Siguiente.</li> <li>Sigue las instrucciones en pantalla.</li> </ul> |  |
|----------------------------------------------------------------|----------------------------------------------------------------------------------------------------|--|
| En el software <b>Skype® 2.5</b> o posterior                   | <ul> <li>Ejecuta el software Skype.</li> <li>Selecciona Herramientas/Opciones.</li> <li>En la lista de opciones de la izquierda, haz clic en Video.</li> <li>Selecciona tu webcam de la lista.</li> </ul>                                |  |

- Haz clic en el botón Test Webcam.

## 4. MEJORAR LAS CONVERSACIONES DE VÍDEO UTILIZANDO LAS FUNCIONES DE XTRA CONTROLLER PRO DE XTRA CONTROLLER EX/PRO\*

Aparte de las funciones estándar para ajustar el micrófono y la imagen, presentes en la mayoría de aplicaciones asociadas con una webcam, Xtra Controller EX/Pro te permitirá acceder a funciones innovadoras adicionales como Hercules Travelling Zoom, Show my screen y Chat and Show. Éstas te permitirán utilizar la ventana de chat de vídeo de una forma totalmente nueva: para mostrar los vídeos o las fotos una por una o en forma de secuencia directamente en la ventana principal, mientras mantienes la pantalla de chat de vídeo en una esquina de la ventana. También puedes añadir una multitud de efectos al vídeo, o mostrarlo como parte de la pantalla del ordenador en la ventana de chat.

\* La versión proporcionada puede variar según los modelos. Xtra Controller EX o Pro no se suministra con algunos modelos.

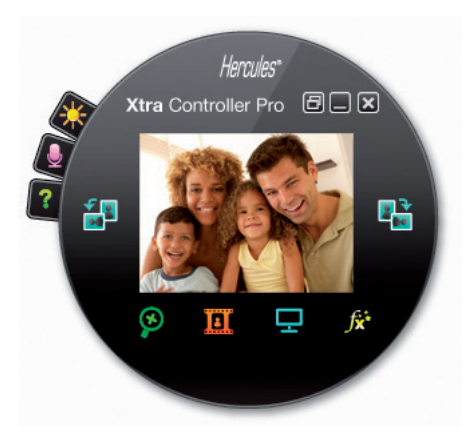

ESPAÑOL

Travelling Zoom

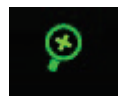

Chat and Show

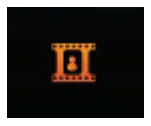

Show my screen

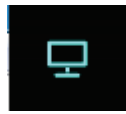

Efectos de vídeo

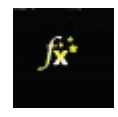

- La aplicación detectará automáticamente tu cara y seguirá sus movimientos.
- Esta función te permite mostrar las fotos y vídeos que elijas en la ventana de chat de vídeo.

- Esta función te permite mostrar parte de la pantalla de tu ordenador en la ventana de chat.

 Esta función te permite aplicar numerosos efectos de vídeo. Para seleccionar un efecto, resáltalo en la lista mostrada.

Consulta el manual en PDF para información más detallada.

# SOPORTE TÉCNICO

Si encuentras un problema con tu producto, visita <u>http://ts.hercules.com</u> y selecciona tu idioma. Desde allí podrás acceder a distintas utilidades (preguntas frecuentes (Frequently Asked Questions, FAQ), las últimas versiones de controladores y software) que pueden ayudarte a resolver tu problema. Si el problema persiste, puedes contactar con el servicio de soporte técnico de los productos de Hercules ("Soporte Técnico"):

#### Por correo electrónico:

Para contactar con nuestro Soporte Técnico por <u>correo electrónico</u>, primero debe registrarse en línea en el sitio Web <u>http://ts.hercules.com</u>. La información que suministre ayudará a nuestros técnicos a resolver su problema lo antes posible. Haga clic en **Registro del producto** y siga las instrucciones ofrecidas en pantalla. Si ya ha registrado su producto, introduzca sus credenciales en los campos **Nombre de usuario** y **Contraseña**, y luego haga clic en **Inicio de sesión**.

Por teléfono (si no dispone de acceso a Internet):

| España                                 | spaña 901988060                    |  |
|----------------------------------------|------------------------------------|--|
| Precio de una llamada telefónica local | De lunes a viernes de 9.00 a 19.00 |  |

Las horas de funcionamiento y los números de teléfono pueden cambiar. En http://ts.hercules.com se puede obtener la información de contacto de Soporte técnico más actualizada.

ESPAÑOL

# INFORMACIÓN DE GARANTÍA

En todo el mundo, Guillemot Corporation S.A. ("Guillemot") garantiza al consumidor que este producto de Hercules estará libre de defectos materiales y fallos de fabricación por un periodo de dos (2) años a partir de la fecha de compra original. Si el producto pareciera estar defectuoso durante el periodo de garantía, contacte inmediatamente con el Soporte Técnico, que le indicará el procedimiento a seguir. Si el defecto se confirma, el producto debe devolverse a su lugar de compra (o a cualquier otro lugar indicado por el Soporte Técnico).

Dentro del contexto de esta garantía, el producto defectuoso del consumidor será reparado o reemplazado, a elección del Soporte Técnico. En los casos que lo autorice la ley aplicable, toda la responsabilidad de Guillemot y de sus filiales (incluyendo sobre daños indirectos) está limitada a la reparación o sustitución del producto de Hercules. Los derechos legales del consumidor con respecto a la legislación aplicable a la venta de bienes de consumo no se ven afectados por esta garantía.

Esta garantía no se aplicará: (1) si el producto ha sido modificado, abierto, alterado, o ha sufrido daños como resultado de una utilización inapropiada u ofensiva, negligencia, accidente, desgaste normal, o cualquier otra causa no relacionada con un defecto material o fallo de fabricación; (2) en caso de no cumplimiento de las instrucciones proporcionadas por el Soporte Técnico; (3) a software no publicado por Guillemot, o sea, a software que está sujeto a una garantía específica proporcionada por su fabricante.

#### Copyright – Registered Trademarks

© Guillemot Corporation S.A. 2011. Todos los derechos reservados. Hercules® es una marca comercial registrada de Guillemot Corporation S.A. Microsoft® Windows® Vista®, Internet Explorer, Windows® LiveMessenger y MSN Messenger® son marcas comerciales registradas de Microsoft Corporation en los Estados Unidos y/o en otros países. Skype® es una marca comercial registrada de Skype Limited. Todas las demás marcas comerciales y nombres de marca se reconocen aquí y son propiedad de sus respectivos dueños. Ilustraciones no definitivas.

#### Declaración de conformidad CE

Por medio de la presente, **Guillemot Corporation S.A.**, Carentoir France declara que la **webcam Hercules** cumple con los requisitos esenciales y cualesquiera otras disposiciones aplicables o exigibles de la Directiva 2004/108/CE.

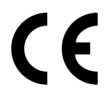

### RECOMENDACIÓN DE PROTECCIÓN AMBIENTAL

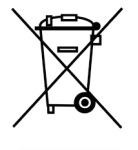

Al terminar su vida útil, este producto no debe tirarse en un contenedor de basuras estándar, sino que debe dejarse en un punto de recogida de desechos eléctricos y equipamiento electrónico para ser reciclado.

Esto viene confirmado por el símbolo que se encuentra en el producto, manual del usuario o embalaje.

Dependiendo de sus características, los materiales pueden reciclarse. Mediante el reciclaje y otras formas de procesamiento de los desechos eléctricos y el equipamiento electrónico puedes contribuir de forma significativa a ayudar a proteger el medio ambiente.

Contacta con las autoridades locales para más información sobre el punto de recogida más cercano.